# How to remotely forward VOIP desk phones.

I've been notified that all users may not automatically have login credentials. If these instructions do not work for you, please either enter a ticket through Ivanti.

## Please go to the following website:

## https://svt-selfcare.nwncloud.com/Kurmi/

| VEDMONIT         |              |       |
|------------------|--------------|-------|
| VEINVIONI        |              |       |
|                  |              |       |
| Login :          | jenni.lavoie |       |
| Password :       |              |       |
| Stay connected : |              |       |
|                  |              | Enter |
|                  |              |       |

Login: firstname.lastname (only, do not add @Vermont.gov)

Passcode: P@ssw0rd! (O is a zero and both are case specific)

The passcode is the same for all users. If your full name doesn't work, try your nickname. My full name is Jennifer, but for some reason my login is my nickname Jenni

|                        | Select – My call forwards |
|------------------------|---------------------------|
| MY CALL FORWARDS       | MY VOICEMAIL              |
| MY PHONES' SPEED DIALS | MY SERVICES STORE         |
| MY PHONES SPEED DIALS  | MY SERVICES STORE         |

#### General information

C Manage your call forwards

You are currently managing the line 8281948.

If you specify a forward, all received calls will be immediately forwarded.

Forwarding all calls to your voicemail box :

Forwarding all calls to :

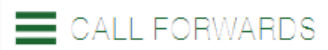

|                                                                                                    | Apply                                                       | Reset |
|----------------------------------------------------------------------------------------------------|-------------------------------------------------------------|-------|
| General information                                                                                                    | 7                                                           |       |
| Manage your call forwards                                                                                                    |                                                             |       |
| You are currently managing the line 8281948.                                                                                                    |                                                             |       |
| If you specify a forward, all received calls will be immediately forwarded.                                                                                                    |                                                             |       |
| Forwarding all calls to your voice<br>Forwarding all<br>Forwarding all<br>Rovanced mana                                                                                                    | agement :                                                   |       |
| Enter the phone number you would like your calls forwarded to here, MAKE SURE to enter 8, 1+(area code):                                                                                      | Once the phone number is entered, select apply.             |       |
| CALL FORWARDS                                                                                                    |                                                             |       |
| The line has been successfully updated                                                                                                    |                                                             |       |
| General information                                                                                                    | Apply Reset                                                 |       |
| You are currently managing the line 8281948.<br>If you specify a forward, all received calls will be immediately forwarded.<br>Forwarding all calls to your void<br>Forwarding<br>Advanced ma | icemail box :<br>g all calls to : 6036823080<br>anagement : |       |

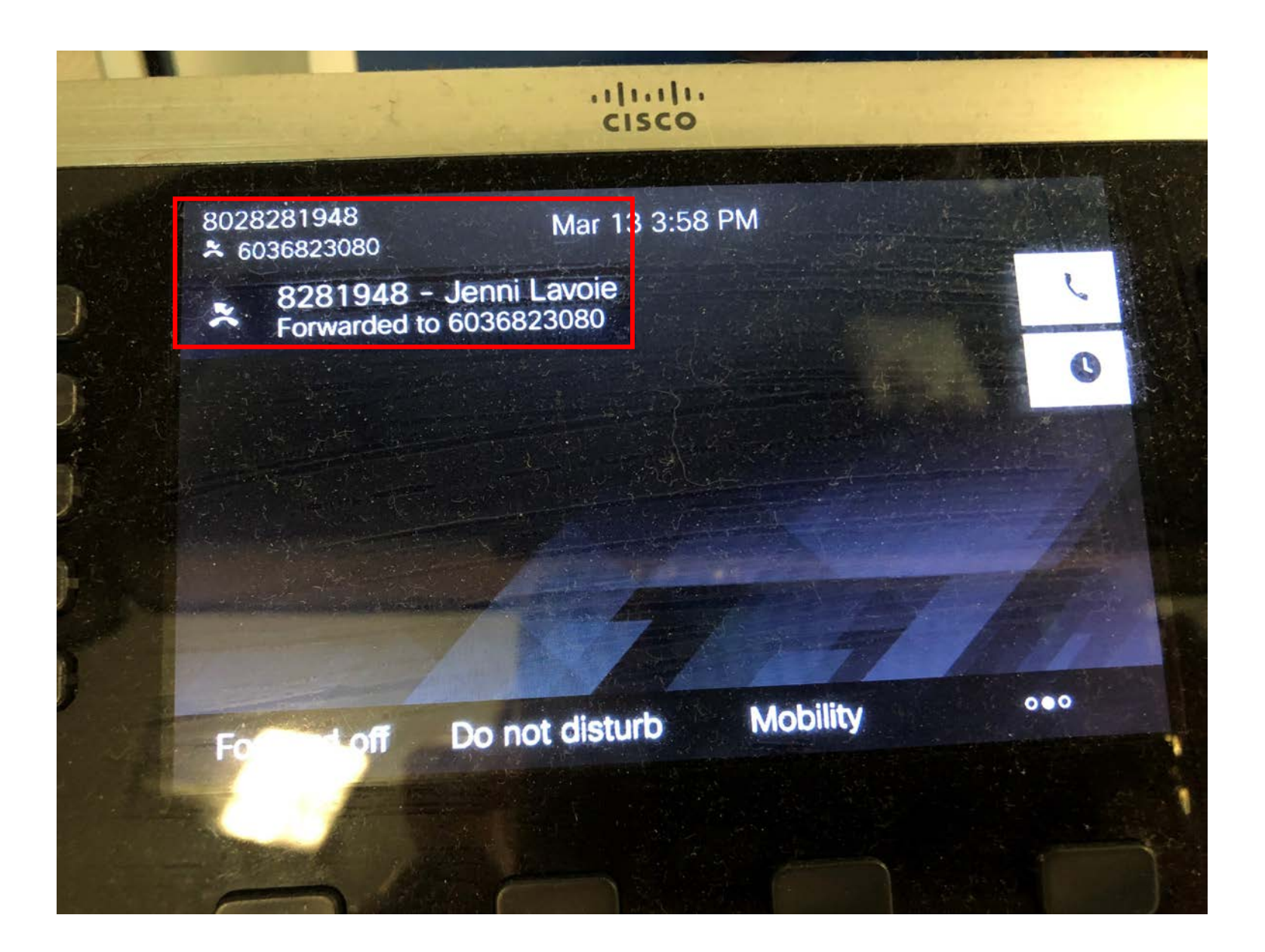

Your desk phone will automatically be updated to reflect the forwarding change.

### To turn off forwarding: Select the reset button on the website, or

| The line has been successfully updated                                      |            |
|-----------------------------------------------------------------------------|------------|
|                                                                             | Apply Res  |
| General information                                                         |            |
| C Manage your call forwards                                                 |            |
| You are currently managing the line 8281948.                                |            |
| If you specify a forward, all received calls will be immediately forwarded. |            |
| Forwarding all calls to your voicemail box :<br>Forwarding all calls to :   | 6036823080 |
| Advanced management :                                                       |            |

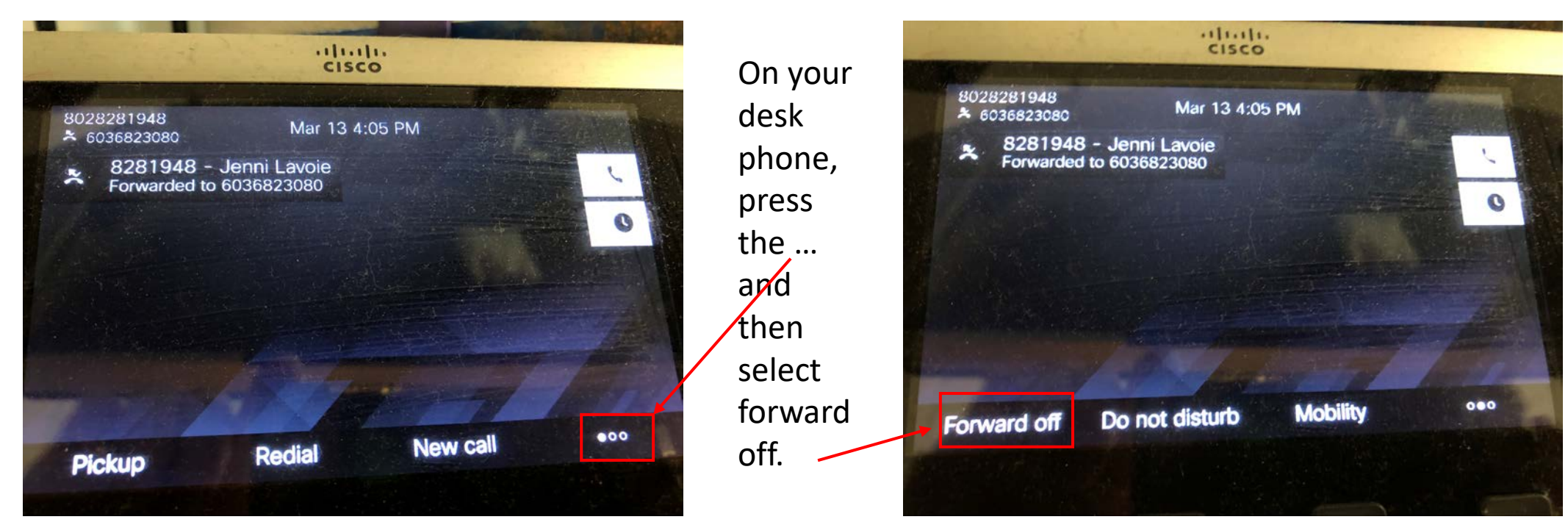